## INSTRUCTIVO DE PRESENTACIÓN DE INFORMACIÓN EXÓGENA.

### Proceso de presentación de la Información Exógena

Para realizar el proceso de presentación de la información exógena, digite el Nit o identificación del agente retenedor y/o autorretenedor y de clic sobre el botón consultar.

| ₿ <mark>¦</mark> GOV.CO                  |                                            |                                                        |
|------------------------------------------|--------------------------------------------|--------------------------------------------------------|
|                                          |                                            |                                                        |
| ALCALDIA DE<br>BUCARAMANGA               |                                            |                                                        |
| Inicio > Presentación Información Exóger | na                                         |                                                        |
| Presentación de información e            | xógena, retención de impuesto de industria | a y comercio, avisos y tableros y sobre tasa bomberil. |
| Digite el nit o identificación           |                                            |                                                        |
| Nit / Identificación *                   | 900002002                                  | ←                                                      |
|                                          |                                            | CANCELAR CONSULTAR                                     |
|                                          |                                            |                                                        |
|                                          |                                            |                                                        |
|                                          |                                            |                                                        |
|                                          |                                            |                                                        |

Si el registro no es encontrado el sistema mostrara un pop-up con el siguiente mensaje:

| a y comercio, avisos y tableros y sobre tasa bomberil.    |
|-----------------------------------------------------------|
| a y comercio, avisos y tableros y sobre tasa bomberil.    |
| a y comercio, avisos y tableros y sobre tasa bomberil.    |
| a y comercio, avisos y tableros y sobre tasa bomberil.    |
|                                                           |
|                                                           |
|                                                           |
|                                                           |
|                                                           |
|                                                           |
|                                                           |
| ontrato                                                   |
|                                                           |
| está inscrito como agente                                 |
| o de industria y comercio,<br>por lo cual no le asiste la |
| edio magnético (exógena).                                 |
| 03 de 2022 respecto de los                                |
|                                                           |
|                                                           |
|                                                           |
|                                                           |
|                                                           |
|                                                           |

De lo contrario si el registro a consultar es encontrado el sistema le llevará a responder las preguntas de seguridad para continuar con el proceso.

Debe dar respuesta de forma correcta a todas las preguntas de seguridad.

| 2                                                                          |                                                                                    |               |
|----------------------------------------------------------------------------|------------------------------------------------------------------------------------|---------------|
| ALCALDIA DE                                                                |                                                                                    |               |
| BUCARAMANGA<br>Markitek de fasaramarga                                     |                                                                                    |               |
| > Presentación información Exoge                                           | na                                                                                 |               |
| Presentación de información e                                              | avógena, retención de impuesto de industria y comercio, avisos y tableros y sobre  | tasa bomberil |
| resentación de información e                                               | xogena, recención de implicato de induaria y contercio, aviacia y tableros y aobre | tasa somseni. |
| Digito ol pit o idontificación                                             |                                                                                    |               |
| Digite el fill o identificación                                            |                                                                                    |               |
| Nit / Identificación *                                                     | 900002002                                                                          |               |
| 1. Seleccione el nombre o razón                                            | social de la identificación consultada                                             |               |
| OLUIS CARLOS ZERDA ORDONEZ                                                 |                                                                                    |               |
|                                                                            | LAKAMANCA                                                                          |               |
| OUSUADIO DE DDUERA                                                         |                                                                                    |               |
| OUSDARIO DE PROEBA                                                         |                                                                                    |               |
| <ol> <li>Seleccione cual de las siguier</li> <li>OCL 52B 31 145</li> </ol> | ates direcciones ha pertenecido a la identificación consultada                     |               |
| Ocl 143 26 02 TO AP 806                                                    |                                                                                    |               |
| OCR 85D N 46A 65 BODEGA 19 BO                                              | IGOTA D.C.                                                                         |               |
| OCRA 11 34 52                                                              |                                                                                    |               |
| 3. Seleccione cual de los siguier                                          | ntes telefonos ha pertenecido a la identificación consultada                       |               |
| O6059200                                                                   |                                                                                    |               |
| O3187071291                                                                |                                                                                    |               |
| 04846190                                                                   |                                                                                    |               |
| O6337000                                                                   |                                                                                    |               |
|                                                                            |                                                                                    |               |
|                                                                            |                                                                                    |               |

Si supera la cantidad de intentos fallidos en las respuestas a las preguntas, deberá esperar un lapso de dos horas para que se habilite nuevamente el ingreso.

| ₿ <sup>I</sup> GOV.CO                                              |                                                                          |                                                                                        |
|--------------------------------------------------------------------|--------------------------------------------------------------------------|----------------------------------------------------------------------------------------|
| Inicio > Presentación linformación exogena                         | ógena, retención de impuesto de industria y comerc                       | tio, avisos y tableros y sobre tasa bomberil.                                          |
| <ul> <li>Supero</li> <li>Digite el nit o identificación</li> </ul> | el número de intentos validos, debe esperar un lapso de dos horas para q | se habilite nuevamente el ingreso.                                                     |
| Nit / Identificación *                                             | 900002002                                                                |                                                                                        |
|                                                                    |                                                                          | CANCELAR CONSULTAR                                                                     |
|                                                                    |                                                                          |                                                                                        |
| GOV.CO                                                             | le Bucaramanga<br>1 222-0<br>Faso L: Collo 35 H 40, 42                   | Contacto<br>Commutador. (60+7) 633 70 00<br>Atomites e la Ciudadae(e.// 0.7) CE3 55 55 |

Si las respuestas a las preguntas son correctas, se visualiza la siguiente pantalla donde podrá consultar en la parte inferior la información exógena presentada en años anteriores y a su vez seleccionar el año gravable que desea presentar.

| ALCALDIA DE<br>BUCARAMANGA |                     |                       |                          |                                          |  |  |  |
|----------------------------|---------------------|-----------------------|--------------------------|------------------------------------------|--|--|--|
| nicio > Presentación Info  | mación Exógena      |                       |                          |                                          |  |  |  |
|                            |                     | a star vel at the     |                          |                                          |  |  |  |
| Presentación de info       | ormación exógena, i | retención de impuesto | de industria y comercio, | avisos y tableros y sobre tasa bomberil. |  |  |  |
|                            |                     |                       |                          | Nombre de la entidad o razon social empr |  |  |  |
| Vigencia declarad          | lón *               |                       | Nit / Identificación     |                                          |  |  |  |
| 2021                       |                     |                       | 900002002                |                                          |  |  |  |
| 0.000.000                  |                     |                       |                          |                                          |  |  |  |
|                            |                     |                       |                          |                                          |  |  |  |
|                            |                     | C                     | SALIR                    | TAR INFORMACION EXOGENA BUSCAR           |  |  |  |
|                            |                     | C                     | SALIR                    | TAR INFORMACION EXOGENA BUSCAR           |  |  |  |
|                            | Vigencia            | Registros             | SALIR PRESEN             | Fecha Presentación                       |  |  |  |
|                            | Vigencia<br>2021    | Registros<br>2        | SALIR PRESEN             | Fecha Presentación                       |  |  |  |

Despliegue el combo que contiene los diferentes años gravables y seleccione el año gravable a presentar.

| er GOV.CO                                                |                                      |                           |                               |                           |  |  |  |
|----------------------------------------------------------|--------------------------------------|---------------------------|-------------------------------|---------------------------|--|--|--|
| ALCALDIA DE<br>BUCARAMANGA<br>Mericipio de lincurantarga |                                      |                           |                               |                           |  |  |  |
| Presentación de información exog                         | ena<br>exógena, retención de impuest | o de industria y comercio | avisos v tableros v sobre tas | bomberil                  |  |  |  |
|                                                          | exogena, retención de impuest        | o de madadha y comercio,  | Nombre de la entid            | ad o razon social empresa |  |  |  |
| Vigencia declaración *                                   |                                      | Nit / Identificación      |                               |                           |  |  |  |
| 2021                                                     | Y.S                                  | 900002002                 |                               |                           |  |  |  |
| 2002<br>2003<br>2004<br>2005<br>2006<br>2007             | <b>~</b>                             | SALIR                     | TAR INFORMACIÓN EXÓGENA       | BUSCAR                    |  |  |  |
| 2008 2009                                                | Registros                            | Valor                     | Fecha Presentación            |                           |  |  |  |
| 2010<br>2011<br>2012<br>2013<br>2014                     | 2                                    | \$1.410.000,00            | 11/04/2022                    |                           |  |  |  |
| 2015<br>2016<br>2017<br>2018<br>2019                     |                                      |                           |                               |                           |  |  |  |
| 2020<br>2021                                             | ia do Rucaramanga                    |                           | Contrato                      |                           |  |  |  |
| Alcald                                                   | ia de Bucaramanga                    |                           | Contacto                      |                           |  |  |  |

Cuando haya seleccionado el año gravable a presentar, de clic sobre el botón **PRESENTAR INFORMACIÓN EXÓGENA.** 

| A DECEMBER OF                   |                                   |                      |                            |                                          |
|---------------------------------|-----------------------------------|----------------------|----------------------------|------------------------------------------|
|                                 |                                   |                      |                            |                                          |
| BUCARAMANGA<br>Inicio Presentad | ción Información Exógena          |                      |                            |                                          |
| ,                               |                                   |                      |                            |                                          |
| Presentación                    | de información exógena, re        | etención de impuesto | o de industria y comercio, | avisos y tableros y sobre tasa bomberil. |
|                                 |                                   |                      |                            | Nombre de la entidad o razon social er   |
| Vigencia                        | declaración *                     |                      | Nit / Identificación       | *                                        |
| 2020                            | ~                                 |                      | 900002002                  |                                          |
|                                 |                                   | C                    | SALIR PRESEN               | TAR INFORMACIÓN EXÓGENA BUSCAR           |
|                                 |                                   |                      |                            |                                          |
|                                 |                                   |                      |                            | Presentar Información Exóger             |
|                                 |                                   |                      |                            |                                          |
|                                 | Vigencia                          | Registros            | Valor                      | Fecha Presentacion                       |
|                                 | Vigencia           1         2021 | Registros<br>2       | Valor<br>\$ 1.410.000,00   | 11/04/2022                               |

A continuación siga los pasos uno a uno para realizar correctamente la presentación de la información exógena.

Paso 1: Descargue el archivo base excel en su computador dando clic sobre el enlace dispuesto.

| GOV.C                      | 2                                           |                                       |                                           |                                            |
|----------------------------|---------------------------------------------|---------------------------------------|-------------------------------------------|--------------------------------------------|
| ALCALDIA DE<br>BUCARAMANÇA |                                             |                                       |                                           |                                            |
| Inicio S Har               | nites y servicios. Y Presentación miorr     |                                       |                                           |                                            |
|                            | ٢                                           | RESENTACIÓN DE INF                    | ORMACIÓN EXOGENA                          |                                            |
| Siga los s                 | iguientes pasos para la presentación d      | e la Información Exógena.             |                                           |                                            |
|                            |                                             | Vigencia                              | : 2020 Contribuyente: USUARIO DE PR       | UEBA Identificación: 900002002 Elaboración |
|                            |                                             |                                       |                                           | 4                                          |
|                            | A. Formato Información                      | B. Cargar Informacion                 | C. validar información                    | D. Información Presentada                  |
| Año Grav                   | able: 2020 🗸                                |                                       |                                           |                                            |
| Nombres                    | s y Apellidos o Razón Social: USUARIO DE    | PRUEBA Identificación: 900002002      |                                           |                                            |
|                            |                                             |                                       |                                           |                                            |
| 1. Descar                  | que el archivo base en formato Excel, o     | diligencie la información exógena y g | uarde el archivo con extensión .CSV.      |                                            |
| Para des                   | cargar el archivo plano baga clic Aquí      | <u>_</u>                              |                                           |                                            |
| Manuale                    | e                                           |                                       |                                           |                                            |
| Dara dara                  | estant al locte etimo de unumio Precentra   | tión de Información Evégena de Agent  | os Dotopodoros baga elis Anuí             |                                            |
| Pala desi                  | cargar el instructivo de usuano Presentar   | cion de información Exogena de Agent  | es Recenedures naga dic Aqui              |                                            |
| Para des                   | cargar el archivo de validaciones de la Pro | esentacion de información Exogena de  | Agentes Retenedores haga clic <b>Aqui</b> |                                            |
| Resoluci                   | ones                                        |                                       |                                           |                                            |
| Para des                   | cargar la Resolución 0001 de enero 03 de    | 2022 haga clic <b>Aquí</b>            |                                           |                                            |
|                            |                                             |                                       |                                           |                                            |
|                            |                                             |                                       | ( CA                                      | INCELAR SIGUIENTE >>                       |
|                            |                                             |                                       |                                           |                                            |

#### El formato se descarga con nombre formatoreporteexogena.xlsx

| Vigencia: 2020 Contribuyente: USUARIO DE PRUEBA Identificación: 900002002 Elaboración<br>A. Formato Información B. Cargar Información C. Validar Información D. Información Presentada |
|----------------------------------------------------------------------------------------------------|
| Año Gravable: 2020 V Nombres y Apellidos o Rarán Social: USUARIO DE PRUEBA Identificación: 900002002                                                                                   |
| 1. Descargue el archivo base en formato Excel, diligencie la información exógena y guardo el archivo con extensión.CSV.<br>Para descargar el archivo plano haga cil: <b>Aquí</b>       |
| Manuales<br>Para descaraar el Instructivo de usuario Presentación de Información Exideens de Agentes Retenedores haga clic <b>Aguí</b>                                                 |
| Para descargar el archivo de validaciones de la Presentación de Información Exógena de Agentes Retenedores haga clic Aquí                                                              |
| Para descargar la Resolución 0001 de enero 03 de 2022 haga clic <b>Aquí</b>                                                                                                    |
| CANCELAR SIGUIENTE >>                                                                                                    |
|                                                                                                    |

Diligenciar la información exógena en el archivo base excel.

Abra el archivo base de excel y comience a diligenciar la información a presentar.

| =   | Menu v     | 502005                                            | ⊖ ⊽ Home Insert I                  | Page Layout Formulas Data i | Review View Tools      | Q Click to find c      | ommands        |                          |             | _                | - I a man and                       |                                      |                                       | උඋ.ප. □<br>         |
|-----|------------|---------------------------------------------------|------------------------------------|-----------------------------|------------------------|------------------------|----------------|--------------------------|-------------|------------------|-------------------------------------|--------------------------------------|---------------------------------------|---------------------|
| Pas | * Cut      | <ul> <li>Format B / U</li> <li>Painter</li> </ul> | · III · A' A<br>· III · III · A' A | E E E Merge and<br>Center*  | Virap<br>Text          | °<br>0 ÷0<br>Formattin | nal 17 Cell SI | t as Table *<br>yle * Au | toSum* Auto | Filter* Sort* Fi | The second second workship Columns* | eet * Freeze Panes *                 | Q Q<br>Find and Symbol "<br>Replace " | Settings *          |
|     | X13        | • Q fx                                            |                                    |                             |                        |                        |                |                          |             |                  |                                     |                                      |                                       |                     |
| .4  | A          | в                                                 | c                                  | D                           | E                      | F                      | G              | н                        | 1 1         |                  | к                                   | L                                    | м                                     | N                   |
| 1   | # Registro | TIPO CONTRIBUYENTE                                | NUMERO IDENTIFICACIÓN              | DIGITO DE VERIFICACIÓN      | TIPO DE IDENTIFICACIÓN | NOMBRES                | APELLIDOS      | RAZON SOCIAI             | DIRECCIÓN   | CIUDAD           | CORREO ELECTRÓNICO                  | BASE DE RETENCIÓN<br>O AUTORETENCIÓN | COMPRA DE BIENES ICA                  | COMPRA DE BIENES AV |
| 3   | 1          | PERSONA NATURAL                                   | 12332323                           | 1                           | CC                     | YAQUELINE              | LIZARAZO       |                          | CRA 45 -48  | PIEDECUESTA      | ylizarazodiaz234@misena.edu.co      | 1.000.000                            | 1.000.000                             |                     |
| 4   | 2          | PERSONA NATURAL                                   |                                    |                             | CC                     |                        |                |                          |             | PIEDECUESTA      |                                     |                                      |                                       |                     |
| 5   | 3          | PERSONA NATURAL                                   |                                    |                             | CC                     |                        |                |                          |             | PIEDECUESTA      |                                     |                                      |                                       |                     |
| 6   | 4          | PERSONA NATURAL                                   |                                    |                             | CC                     |                        |                |                          |             | PIEDECUESTA      |                                     |                                      |                                       |                     |
| 7   | 5          | PERSONA NATURAL                                   |                                    |                             | cc                     |                        |                |                          |             | PIEDECUESTA      |                                     |                                      |                                       |                     |
| 8   | 6          | PERSONA NATURAL                                   |                                    |                             | CC                     |                        |                |                          |             | PIEDECUESTA      |                                     |                                      |                                       |                     |
| 9   | 7          | PERSONA NATURAL                                   |                                    |                             | CC                     |                        |                |                          |             | PIEDECUESTA      |                                     |                                      |                                       |                     |
| 10  | 8          | PERSONA NATURAL                                   |                                    |                             | CC                     |                        |                |                          |             | PIEDECUESTA      |                                     |                                      |                                       |                     |
| 11  | 9          | PERSONA NATURAL                                   |                                    |                             | CC                     |                        |                |                          |             | PIEDECUESTA      |                                     |                                      |                                       |                     |
| 12  | 10         | PERSONA NATURAL                                   |                                    |                             | CC                     |                        |                |                          |             | PIEDECUESTA      |                                     |                                      |                                       |                     |
| 13  | 11         | PERSONA NATURAL                                   |                                    |                             | CC                     |                        |                |                          |             | PIEDECUESTA      |                                     |                                      |                                       |                     |
| 14  | 12         | PERSONA NATURAL                                   |                                    |                             | CC                     |                        |                |                          |             | PIEDECUESTA      |                                     |                                      |                                       |                     |
| 15  | 13         | PERSONA NATURAL                                   |                                    |                             | CC                     |                        |                |                          |             | PIEDECUESTA      |                                     |                                      |                                       |                     |
| 16  |            | PERSONA NATURAL                                   |                                    |                             | CC                     |                        |                |                          |             | PIEDECUESTA      |                                     |                                      |                                       |                     |
| 17  |            | PERSONA NATURAL                                   |                                    |                             | CC                     |                        |                |                          |             | PIEDECUESTA      |                                     |                                      |                                       |                     |

Edite el archivo de acuerdo a la información que vaya a presentar, tenga en cuenta las validaciones existentes al momento de presentar la información exógena, descargue y consulte el **archivo PDF de validaciones dispuesto en la Web.** 

Las columnas **TIPO DE CONTRIBUYENTE, TIPO DE IDENTIFICACIÓN y CIUDAD** contienen listas desplegables, seleccione el valor para estos campos unicamente de la lista de cada uno.

| 8                     | E                      | -   | -                                               | n.              |
|-----------------------|------------------------|-----|-------------------------------------------------|-----------------|
| TIPO CONTRIBUYENTE NU | TIPO DE IDENTIFICACIÓN | N   | <ul> <li>CIUDAD</li> <li>PIEDECUESTA</li> </ul> | CORREO ELECTRÓN |
|                       | CC                     | TY/ | ABEJORRAL                                       | 3               |
| PERSONA NATORAL       |                        | 13  | ABREGO                                          |                 |
| PERSONA NATURAL       | - cc                   | -   | ABRIAQUÍ                                        |                 |
| PERSONA JURIDICA      | CE                     |     | ACACÍAS                                         |                 |
|                       | NIT                    |     | ACANDÍ                                          |                 |
| PERSUNA NATURAL       | PAS                    |     |                                                 |                 |
|                       |                        |     | AGRADO                                          |                 |
|                       |                        |     | AGUA DE DIOS                                    |                 |
|                       |                        |     | PIEDECLIESTA                                    |                 |

Diligencie correctamente el valor base de retención y autorretención (Columna L) de retenciones practicadas (Columnas de la M a la U ) y el valor de autorretenciones (Columnas de la V a la AD).

|      | X15                                | • @ <i>f</i> x              |                              |           |                       |                          |                      |                                   |                                    |               |                          |
|------|------------------------------------|-----------------------------|------------------------------|-----------|-----------------------|--------------------------|----------------------|-----------------------------------|------------------------------------|---------------|--------------------------|
|      | Р                                  | Q                           | R                            | s         | т                     | U                        | v                    | w                                 | x                                  | Y             | Z                        |
| 1    | 1 VALOR DE RETENCIONES PRACTICADAS |                             |                              |           |                       |                          |                      |                                   |                                    | VALOR         | DE AUTORRETENCIONE       |
| 2 IL | SERVICIOS ICA                      | SERVICIOS AVISOS Y TABLEROS | SERVICIOS SOBRETASA BOMBERIL | OTROS ICA | OTROS AVISOS Y TABLER | OTROS SOBRETASA BOMBERIL | VENTAS DE BIENES ICA | VENTA DE BIENES AVISOS Y TABLEROS | VENTA DE BIENES SOBRETASA BOMBERIL | SERVICIOS ICA | SERVICIOS AVISOS Y TABLE |
| 3    |                                    | 500.000                     | 450.000                      |           |                       |                          |                      | 4.500.000                         |                                    | -             |                          |
| 4    |                                    |                             |                              |           |                       |                          |                      |                                   |                                    |               |                          |
| 5    |                                    |                             |                              |           |                       |                          |                      |                                   |                                    |               |                          |
| 6    |                                    |                             |                              |           |                       |                          |                      |                                   |                                    |               |                          |
| 7    |                                    |                             |                              |           |                       |                          |                      |                                   |                                    |               |                          |
| 8    |                                    |                             |                              |           |                       |                          |                      |                                   |                                    |               |                          |
| 9    |                                    |                             |                              |           |                       |                          |                      |                                   |                                    |               |                          |
| 10   |                                    |                             |                              |           |                       |                          |                      |                                   |                                    |               |                          |
| 11   |                                    |                             |                              |           |                       |                          |                      |                                   |                                    |               |                          |

Cuando haya terminado de diligenciar el archivo correctamente, elimine el contenido de las filas sobrantes. Seleccione y oprima la tecla suprimir del teclado de su computador o seleccione, de clic derecho y escoja la opción eliminar.

| =    | Menu 🗸 🔓       | 500000             | ở ⊽ (Home) Insert A   | Page Layout Formulas Data F  | eview View Tools       | Q Click to find co           | ommands                    | දු                                  | ८· ⊡         | • 🖾 :    |
|------|----------------|--------------------|-----------------------|------------------------------|------------------------|------------------------------|----------------------------|-------------------------------------|--------------|----------|
| Ľ    | Cut            | Calibri            | - 11 - A* A-          |                              | [문] General            | - =                          | Format as Table +          | $\Sigma \gamma$                     | 41 耳         | ] 🖽      |
| Pas  | ite * [L] Copy | Painter            |                       | E E E E Merge and<br>Center* | Text                   | 0 →.0 Condition<br>Formattin | nal 🖵 Cell Style -<br>Ig - | AutoSum * AutoFilter * S            | ort * Fill * | Format   |
|      | A4             | - 🖲 fx             | 2                     |                              |                        |                              | X cut                      | Ctrl+X                              |              |          |
|      | A              | 8                  | c                     | D                            | F                      | F                            | С Сору                     | Ctrl+C                              |              | -        |
| 1    |                |                    |                       |                              |                        |                              | Paste                      | Ctrl+V                              |              | -        |
| 1020 |                |                    |                       |                              |                        |                              | P                          |                                     |              |          |
| 2    | #Registro      | TIPO CONTRIBUYENTE | NUMERO IDENTIFICACIÓN | DIGITO DE VERIFICACIÓN       | TIPO DE IDENTIFICACIÓN | NOMBRES                      | Le Paste Special           |                                     | DAD          | C        |
|      |                |                    |                       |                              |                        |                              | A Format Painter           | 49                                  |              |          |
| 3    | 1              | PERSONA NATURAL    | 12332323              | 1                            | CC                     | YAQUELINE                    |                            |                                     | STA          | ylizara: |
| 4    | 2              | PERSONA NATURAL    |                       |                              | CC                     |                              | 말 Insert Row Above         | 24 🗘 🗸                              | STA          |          |
| 5    | 3              | PERSONA NATURAL    |                       |                              | CC                     |                              |                            |                                     | STA          |          |
| 6    | 4              | PERSONA NATURAL    |                       |                              | CC                     |                              | ☐→ Insert Row Below        | 24 🔍 🗸                              | STA          |          |
| 7    | 5              | PERSONA NATURAL    |                       |                              | CC                     |                              | Delete 🖌 🗕                 |                                     | STA          |          |
| 8    | 6              | PERSONA NATURAL    |                       |                              | CC                     |                              | ла                         |                                     | OTA .        |          |
| 9    | 7              | PERSONA NATURAL    |                       |                              | CC                     |                              | EX Claser Contents         |                                     | L& All       |          |
| 10   | 8              | PERSONA NATURAL    |                       |                              | CC                     |                              |                            |                                     | ES FC        | rmats    |
| 11   | 9              | PERSONA NATURAL    |                       |                              | CC                     |                              | I Row Height               | AutoFit Row Height                  | C.           |          |
| 12   | 10             | PERSONA NATURAL    |                       |                              | CC                     |                              | Hide                       |                                     | PQ CO        | ntents   |
| 13   | 11             | PERSONA NATURAL    |                       |                              | CC                     |                              | Unhide                     |                                     | Da           | mments   |
| 14   | 12             | PERSONA NATURAL    |                       |                              | CC                     |                              |                            |                                     | 100 00       | minenta  |
| 15   | 13             | PERSONA NATURAL    |                       |                              | CC                     |                              | Format Cells               | Ctrl+1                              | #⊵ Sp        | ecials > |
| 16   |                | PERSONA NATURAL    |                       |                              | CC                     |                              |                            |                                     | STA          |          |
| 17   |                | PERSONA NATURAL    |                       |                              | CC                     |                              | []]] Filter by Column      |                                     | STA          |          |
| 18   |                | PERSONA NATURAL    |                       |                              | CC                     |                              |                            | PIEDECL                             | IESTA        |          |
| 19   |                | PERSONA NATURAL    |                       |                              | CC                     |                              | Calibri x 11               | - Λ <sup>+</sup> Λ <sup>-</sup> □□□ | ~            |          |
| 20   |                | PERSONA NATURAL    |                       |                              | CC                     |                              |                            |                                     | 2            |          |
| 21   |                | PERSONA NATURAL    |                       |                              | CC                     |                              | 📃 🖾 🖪 🙆 - 🚊 - 🚊            | * 🗄 * 💾 Merge * Aut                 | oSum *       |          |
| 22   |                | PERSONA NATURAL    |                       |                              | CC                     |                              | 1                          | PIEDECL                             | ESTA         |          |
| 23   |                | PERSONA NATURAL    |                       |                              | CC                     |                              |                            | PIEDECU                             | ESTA         |          |
| 24   |                | PERSONA NATURAL    |                       |                              | CC                     |                              |                            | PIEDECU                             | IESTA        |          |

# Guardar el archivo como texto delimitado por comas .CSV

A continuación guarde el archivo como **texto delimitado por comas .CSV**, de la siguiente manera.

| 💶 Guardar como                               | Libro de Excel<br>Libro de Excel habilitado para macros<br>Libro de Excel nabilitado para macros   | rena - Microsoft Excel                                                                                             |
|----------------------------------------------|----------------------------------------------------------------------------------------------------|----------------------------------------------------------------------------------------------------|
| $\leftrightarrow \rightarrow \cdot \uparrow$ | Libro di Excel<br>Libro de Excel<br>Libro de Excel<br>CSV UTF-8 (delimitado por comas)<br>Detec XM |                                                                                                    |
| Organizar 👻 N                                | Página web de un solo archivo<br>Página web                                                        |                                                                                                    |
| 🕖 Música                                     | Plantilla de Excel<br>Plantilla de Excel habilitada para macros                                    | ra encontrar fácilmente más adelante. Haga clic en el icono de anclar que aparece al mantener el puntero sobre una |
| Videos                                       | Plantilla de Excel 97-2003<br>Texto (delimitado por tabulaciones)<br>Texto Unicode                 |                                                                                                    |
| > 🚺 Microsoft Exc                            | Hoja de cálculo XML 2003<br>Libro de Microsoft Excel 5.0/95                                        |                                                                                                    |
| > 🌰 OneDrive                                 | CSV (delimitado por comas)<br>Texto con formato (delimitado por espacios)<br>Texto (Macintosh)     | 11/04/2022 9:56 a. m.                                                                                              |
| > 📮 Este equipo                              | Texto (MS-DOS)<br>CSV (Macintosh)<br>CSV (MS-DOS)                                                  |                                                                                                    |
| -                                            | DIF (formato de intercambio de datos)<br>SVIK (vígeude simbólico)                                  |                                                                                                    |
| Nombre de archivo:                           | Complemento de Excel                                                                               |                                                                                                    |
| lipo:                                        | Complemento de Excel 97-2003<br>PDF                                                                |                                                                                                    |
| Autores:                                     | Documento XPS<br>Hoia de cálculo Open XMI                                                          |                                                                                                    |
|                                              | Hoja de cálculo de OpenDocument                                                                    |                                                                                                    |
| ∧ Ocultar carpetas                           | Herramientas 👻 Guardar Cancelar                                                                    |                                                                                                    |
| Cerrar                                       |                                                                                                    |                                                                                                    |
|                                              |                                                                                                    |                                                                                                    |
|                                              |                                                                                                    |                                                                                                    |
| Cuenta                                       |                                                                                                    |                                                                                                    |
| Comentarios                                  |                                                                                                    |                                                                                                    |
| Opciones                                     |                                                                                                    |                                                                                                    |
|                                              |                                                                                                    |                                                                                                    |

Paso 2: Cargue el archivo que guardo en el paso anterior con extensión .CSV.

De clic sobre el botón Seleccionar archivo y busque el archivo en su computador, a continuación seleccione y cargue el archivo.

| CCADA DE<br>CACADA DE<br>CACADA DE<br>CACADA DE<br>CACADA DE<br>Tramites y servicios<br>Presentación Infor<br>Siga los siguientes pasos para la presentación | rmación Exógena<br>PRESENTACIÓN DE<br>de la Información Exógena                                                                                                    | INFORMACIÓN EXÓ                                                        | GENA             |                                         |
|----------------------------------------------------------------------------------------------------|----------------------------------------------------------------------------------------------------|------------------------------------------------------------------------|------------------|-----------------------------------------|
| AICADINA DE<br>LIVERAMARKA<br>Inicia & Namerica<br>Iscio Stramites y servicios S Presentación Infor<br>Siga los siguientes pasos para la presentación        | rmación Exógena PRESENTACIÓN DE de la Información Exógena                                                                                                    | INFORMACIÓN EXÓ                                                        | GENA             |                                         |
| Siga los siguientes pasos para la presentación                                                                                                    | PRESENTACIÓN DE                                                                                                    | INFORMACIÓN EXÓ                                                        | GENA             |                                         |
| Siga los siguientes pasos para la presentación                                                                                                    | de la Información Exógena                                                                                                    | IN ONMACION EXO                                                        | OLINA            |                                         |
|                                                                                                    | and the second second sec |                                                                        |                  |                                         |
|                                                                                                    | Vi                                                                                                    | igencia: 2021 Contribuyente: USU                                       | ARIO DE PRUEB    | A Identificación: 900002002 Elaboración |
| 0                                                                                                    | 2                                                                                                    | 3                                                                      |                  |                                         |
| A. Formato Información                                                                                                    | B. Cargar Información                                                                                                    | C. Validar Informac                                                    | ión              | D. Información Presentada               |
| Cuando haya terminado de digitar toda la inforr<br>Subir Archivo Plano, busque el archivo en su co                                                           | mación y ya tenga el archivo con ex<br>omputador y haga clic sobre el boto                                                                                                    | xtensión <b>.CSV</b> , haga clic sobre el bo<br>tón <b>Siguiente</b> . | otón Seleccionar | Archivo que se encuentra en la sección  |
|                                                                                                    | Subir archivo plano                                                                                                    | leccionar archivo Ninguno archiv                                       | o selec.         |                                         |
|                                                                                                    |                                                                                                    | CANCELAR                                                               | << ANTE          | ERIOR SIGUIENTE >>                      |

| Tramites y servicios 🔨 Presentación Ir                                                | nformación Exógena                                                                |                                            | Ø Abrir                                |                                       |                                      |                             | ×                           |
|---------------------------------------------------------------------------------------|-----------------------------------------------------------------------------------|--------------------------------------------|----------------------------------------|---------------------------------------|--------------------------------------|-----------------------------|-----------------------------|
|                                                                                       | PRESENTACIÓN DE I                                                                 | NFORMACIÓN                                 | $\leftarrow \rightarrow \neg \uparrow$ | 🚞 « Escri > ARCHIV                    | ~ C                                  | Buscar en ARC               | HIVOS CARG ,P               |
|                                                                                       |                                                                                   |                                            | Organizar 👻 Nuev                       | va carpeta                            |                                      |                             | 🗆 🔹 💷 🔞                     |
| los siguientes pasos para la presentaci                                               | ión de la Información Exógena.                                                    |                                            | archivos car                           | EXOGENA2_1                            | EXOGENA2                             | Formatoreportee             | Formatoreportee             |
|                                                                                       | Vig                                                                               | gencia: 2021 Contribuye                    | Documentos                             | · · · · · · · · · · · · · · · · · · · |                                      | xogena                      | xogena_1_hciend<br>a        |
|                                                                                       | 2                                                                                 | _                                          | 🚞 EXOGENA                              |                                       |                                      |                             |                             |
| A. Formato Información                                                                | B. Cargar Información                                                             | C. Validar                                 | VARIOS PERSOI                          | S                                     | S                                    | S                           | 5                           |
|                                                                                       |                                                                                   |                                            |                                        |                                       |                                      |                             |                             |
| ndo haya terminado de digitar toda la in<br>ir Archivo Plano, busque el archivo en si | formación y ya tenga el archivo con ext<br>u computador y baga clic sobre el botó | tensión .CSV, haga clic si<br>in Siguiente | > Chebrive - Datat                     | Formatoreportee                       | Formatoreportee                      | Formatoreportee             | Formatoreportee             |
|                                                                                       |                                                                                   |                                            | > 🔷 OneDrive - Perso                   | a_ULTIMO                              | Xugena_z                             | da da                       | da                          |
|                                                                                       | Subir archivo plano                                                               | eccionar archivo Ningu                     | 🗸 💻 Este equipo                        |                                       | naño: 5,45 KB<br>cha de modificación | : 10/04/2022 9:10 p. r      | 5                           |
|                                                                                       |                                                                                   |                                            | > 🛓 Descargas                          |                                       | -                                    |                             |                             |
|                                                                                       |                                                                                   | CANCELA                                    | > 🔄 Documentos                         |                                       |                                      |                             |                             |
|                                                                                       |                                                                                   |                                            | > 🛄 Escritorio                         | Formatoreportee<br>xogena_3           | Formatoreportee<br>xogena_4          | Formatoreportee<br>xogena_5 | Formatoreportee<br>xogena_6 |
|                                                                                       |                                                                                   |                                            |                                        |                                       |                                      |                             |                             |

El sistema valida que el archivo cargado sea un archivo con extensión correcta, si carga un archivo con extensión incorrecta el sistema le muestra el siguiente mensaje de validación.

| ALDIA DE<br>IRAMANGA                                                                               |                                                                                                 |                                                           |                                            |
|----------------------------------------------------------------------------------------------------|-------------------------------------------------------------------------------------------------|-----------------------------------------------------------|--------------------------------------------|
| Tramites y servicios Presentación I                                                                | nformación Exógena<br>Tipo de archivo no Valido, debe s                                         | ser un archivo con extension .csv                         |                                            |
|                                                                                                    | PRESENTACIÓN DE INI                                                                             | FORMACIÓN EXÓGENA                                         |                                            |
| iga los siguientes pasos para la presentad                                                         | ión de la Información Exógena.                                                                  |                                                           |                                            |
| 0                                                                                                  | Vigeno 2                                                                                        | cia: 2021 Contribuyente: USUARIO DE PRU                   | EBA Identificación: 900002002 Elaboración  |
| A. Formato Información                                                                             | B. Cargar Información                                                                           | C. Validar Información                                    | D. Información Presentada                  |
| Cuando haya terminado de digitar toda la ir<br><b>Subir Archivo Plano</b> , busque el archivo en s | formación y ya tenga el archivo con extens<br>u computador y haga clic sobre el botón <b>Si</b> | sión .CSV, haga clic sobre el botón Seleccio<br>iguiente. | nar Archivo que se encuentra en la sección |
|                                                                                                    | Subir archivo plano Seleccio                                                                    | onar archivo Ninguno archivo selec.                       |                                            |

Cuando haya cargado el archivo correcto con extensión .csv de clic sobre el botón **SIGUIENTE.** 

# Validar Información

**Paso 3:** El sistema valida la información cargada de acuerdo a las validaciones dispuestas, revisar el archivo PDF de validaciones dispuesto en la web.

Si el archivo contiene errores el sistema los mostrara en color **ROJO** y no permitirá continuar con el proceso de presentación de la información exógena.

| S Tramites y servicios S P             | resentación Informac<br>El ar           | ción Exógena<br>chivo contiene ( | errores. Por favor revise      | los en la parte infer      | ior de la pantalla          |                                |              |
|----------------------------------------|-----------------------------------------|----------------------------------|--------------------------------|----------------------------|-----------------------------|--------------------------------|--------------|
|                                        | DE                                      | ECENTA                           |                                | BMACIÓN                    | EXÓCENA                     |                                |              |
|                                        | FR                                      | ESENTA                           |                                | RWACION                    | EXUGENA                     |                                |              |
| Siga los siguientes pasos para         | la presentación de l                    | a Información I                  | zxógena.                       |                            |                             |                                |              |
| 0                                      |                                         |                                  | Vigencia:                      | 2021 Contribuyent          | e: USUARIO DE PRUE          | BA Identificación: 900002002 E | laboración   |
| A. Formato Info                        | ormación                                | B. Cargar                        | Información                    | C. Validar In              | formación                   | D. Información Presentad       | a            |
| Resumen de la validación del c         | ocumento:                               |                                  |                                |                            |                             |                                |              |
| # TIPO<br>IE<br>Registro CONTRIBUYENTE | NUMERO DIGI<br>DENTIFICACI? VERIFI<br>N | TO DE TIF<br>CACI? IDENTIFI<br>N | NO DE<br>CACI? NOMBRES AP<br>N | RAZON<br>ELLIDOS<br>SOCIAL | I DIRECCI?<br>CIUDAD<br>- N | CORREO ELECTR?NICO             | RET          |
| 1 PERSONA<br>1 12<br>NATURAL           | 332323 2                                | сс                               | YAQUELINE LIZ                  | ARAZO                      | CRA 45<br>PIEDECUE<br>-48   | STA ylizarazodiaz234@misena.ec | lu.co 1.000. |
| PERSONA                                | 20001001 7                              | 100                              | MAIDA DU                       | MADODES                    | CRA 45                      | ana ulizarazodiaz734@misana.or | u co 500.0   |

Corrija los errores presentados, de clic en el botón **ANTERIOR** y cargue nuevamente el archivo con las correcciones.

Importante: Las correcciones siempre se deben hacer sobre el archivo base de excel Formatoreporteexogena.xlsx y guardar nuevamente el archivo como texto delimitado por comas .csv.

Seleccione nuevamente el archivo con las correcciones realizadas y de clic sobre el botón siguiente.

| ción Información Exógena            |                                                                                                    | Abrir 🔮                                                                                                    |                                                                                                    |                                                                                                    |
|-------------------------------------|----------------------------------------------------------------------------------------------------|----------------------------------------------------------------------------------------------------|----------------------------------------------------------------------------------------------------|----------------------------------------------------------------------------------------------------|
| PRESENTACIÓ                         |                                                                                                    | ← → ~ ↑                                                                                                    | Kescri > ARCHI V C                                                                                                    | Buscar en ARCHIVOS CARG , D                                                                                                    |
| TRECENTACIO                         | DE INI ORMACIÓN EXOC                                                                                                    | Organizar 🔹 Nueva o                                                                                                    | carpeta                                                                                                    | 🗆 👻 🛄 🧯                                                                                                    |
| entación de la Información Exóg     | ena.                                                                                                    | > 📥 OneDrive - Perso                                                                                                    | 5 6                                                                                                    | 7 2022-04-10<br>21_30_49-RefPag<br>os - Microsoft                                                                                                    |
|                                     | Vigencia: 2021 Contribuyente: USUA                                                                                                    | RI                                                                                                    |                                                                                                    | Visual Studio (                                                                                                    |
| 2                                   | 3                                                                                                    | - este equipo                                                                                                    |                                                                                                    |                                                                                                    |
| n B. Cargar Infor                   | mación C. Validar Informació                                                                                                    | > 🛓 Descargas                                                                                                    |                                                                                                    |                                                                                                    |
|                                     |                                                                                                    | > 📓 Documentos                                                                                                    |                                                                                                    |                                                                                                    |
| a la información y ya tenga el arch | ivo con extensión .CSV, haga clic sobre el bot                                                                                                    | ón > 🛄 Escritorio                                                                                                    | correo exogena EXOGENA2_1                                                                                                    | EXOGENA2 Formatoreportee                                                                                                    |
| s en sa compatador y naga circ so   | bre er boton signente.                                                                                                    | > 🔀 Imágenes                                                                                                    |                                                                                                    | xogena                                                                                                    |
| Subir archivo plano                 | Seleccionar archivo Ninguno archivo                                                                                                    | Se > 🚱 Música                                                                                                    |                                                                                                    | G G                                                                                                    |
|                                     |                                                                                                    | > 🛂 Videos                                                                                                    |                                                                                                    |                                                                                                    |
|                                     | CANCELAR                                                                                                    | → L Disco local (C:)                                                                                                    |                                                                                                    |                                                                                                    |
|                                     | CANCELAR                                                                                                    |                                                                                                    | Formatoreportee Formatoreportee                                                                                                    | Poimatorepoitee Poimatorepoitee                                                                                                    |
|                                     | ción Información Exógena PRESENTACIÓ entación de la Información Exóg n B. Cargar Infor a la Información yas tenga el arch o en su computador y haga cilc so Subir archivo plano | ción Información Exógena  PRESENTACIÓN DE INFORMACIÓN EXÓC  entación de la Información Exógena.  Vigencia: 2021 Contribuyente: USUA 2 in B. Cargar Información C. Validar Informació al la Información C. Validar Informació al la Información ya tenga el archivo con extensión.CSV, haga clic sobre el boto a su computador y haga clic sobre el boton Siguiente.  Subir archivo plano Seleccionar archivo Ninguno archivo CANCELAR | ción Información Exógena<br>PRESENTACIÓN DE INFORMACIÓN EXÓC<br>entación de la Información Exógena.<br>Vigencia: 2021 Contribuyente: USUAH<br>2<br>in B. Cargar información<br>B. Cargar información<br>C. Validar Información<br>C. Validar Información<br>C. Validar Información<br>C. Validar Información<br>C. Validar Información<br>C. Validar Información<br>Subir archivo plano<br>Seleccionar archivo<br>Plance<br>CANCELAR<br>CANCELAR | ción Información Exógena<br>PRESENTACIÓN DE INFORMACIÓN EXÓC<br>entación de la Información Exógena.<br>Vigencia: 2021 Contribuyente: USUARI<br>2 3<br>in B. Cargar información C. Validar Información<br>a la Información y a tenga el archivo con extensión .CSV, haga clic sobre el boton<br>su computador y haga clic sobre el boton Siguiente.<br>Subir archivo plano Beleccionar archivo Ninguno archivo s<br>CANCELAR |

Si el archivo esta correcto el sistema le muestra el siguiente mensaje:

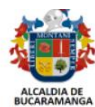

| a ius siuu | ientes pasos para la presentación d     | a la Información Exógena                   |                                         |                                            |
|------------|-----------------------------------------|--------------------------------------------|-----------------------------------------|--------------------------------------------|
| 5          | nemes pasos para la presentación o      | Vigenci                                    | ia: 2021 Contribuyente: USUARIO DE PRU  | JEBA Identificación: 900002002 Elaboración |
|            | 1                                       | 2                                          | 3                                       | 4                                          |
|            | A. Formato Información                  | B. Cargar Información                      | C. Validar Información                  | D. Información Presentada                  |
|            | Archiv                                  | o sin errores I. Para cargarlo definitivar | nente hacer clic sobre el botón PROCESA | 2                                          |
| Registro ( | IDENTIFICACI? VER<br>CONTRIBUYENTE<br>N | FICACI? IDENTIFICACI? NOMBRES 4            | APELLIDOS CIUDAD<br>SOCIAL N            | CORREO ELECTR?NICO                         |
|            | PERSONA                                 | CC YAQUELINE L                             | IZARAZO CRA 45<br>PIEDECU<br>-48        | JESTA ylizarazodiaz234@misena.edu.co 1.000 |
| 1          | 12332323 2<br>NATURAL                   |                                            |                                         |                                            |

De clic en el botón **PROCESAR** para continuar con la presentación de la información exógena. El sistema le muestra un mensaje de advertencia el cual debe Aceptar para continuar con el proceso.

| manga.gov.co/ForExog.aspx?id=900002002%7c2021%7c0%7c1%7c0000000                                              | 00                                                                                             |                                      |                                         |
|----------------------------------------------------------------------------------------------------|------------------------------------------------------------------------------------------------|--------------------------------------|-----------------------------------------|
| ₿ <sup>1</sup> GOV.CO                                                                                        | referencia.bucaramanga.gov.co dice<br>ADVERTENCIA:<br>Confirma quardar la información exógena? |                                      |                                         |
|                                                                                                    | Acept                                                                                          | ar Cancelar                          |                                         |
| inicio y tramites y servicios y Presentación inforr<br>F<br>Siga los siguientes pasos para la presentación d | PRESENTACIÓN DE INFORMAC<br>de la Información Exógena.                                         | IÓN EXÓGENA                          |                                         |
| 0                                                                                                    | Vigencia: 2021 Contr                                                                           | ribuyente: USUARIO DE PRUEBA         | A Identificación: 900002002 Elaboración |
| A. Formato Información                                                                                       | B. Cargar Información C. V                                                                     | /alidar Información                  | D. Información Presentada               |
| Archí<br>Resumen de la validación del documento:                                                             | vo sin errores I. Para cargarlo definitivamente hacer c                                        | clic sobre el botón PROCESAR.        |                                         |
| # TIPO D<br>IDENTIFICACI? VEF<br>Registro CONTRIBUYENTE N                                                    | IGITO DE TIPO DE<br>IFFICACI? IDENTIFICACI? NOMBRES APELLIDOS<br>N N                           | RAZON DIRECCI?<br>CIUDAD<br>SOCIAL N | CORREO ELECTR?NICO AUTO                 |

# Información presentada

**Paso 4:** El sistema procesa, guarda la información y envía correo de confirmación al contribuyente.

Se visualiza en la siguiente pantalla resumen de la información presentada.

| 9¦GOV.CO                                            |                                       |                                      |                                            |
|-----------------------------------------------------|---------------------------------------|--------------------------------------|--------------------------------------------|
| LUCARMANCA                                          |                                       |                                      |                                            |
| Inicio 🔥 Tramites y servicios 🦒 Presentación Inform | ación Exógena                         |                                      |                                            |
| P                                                   | RESENTACIÓN DE INF                    | ORMACIÓN EXÓGENA                     |                                            |
| Siga los siguientes pasos para la presentación d    | e la Información Exógena.             |                                      |                                            |
| 0                                                   | Vigencia<br>2                         | a: 2021 Contribuyente: USUARIO DE PR | UEBA Identificación: 900002002 Elaboración |
| A. Formato Información                              | B. Cargar Información                 | C. Validar Información               | D. Información Presentada                  |
|                                                     | Archivo procesado correctamente,la in | formación se registro en el sistema! |                                            |
|                                                     | Señor contribuyente reporto la        | información exógena para:            |                                            |
|                                                     | Identificación:                       | 000002002 ,                          |                                            |
|                                                     | Vigencia                              | 2021                                 |                                            |
|                                                     | Cantidad de R                         | egistros: 2,                         |                                            |
|                                                     | Fecha de elaborac                     | ión: 2022-04-10                      |                                            |
| Al correo electroni                                 | co yli****@misena.edu.co se envío la  | confirmación de la información exóge | na presentada.                             |
|                                                     |                                       |                                      | CANCELAR                                   |
|                                                     |                                       |                                      |                                            |

Al correo del contribuyente se envía la siguiente notificación de confirmación de la información presentada.

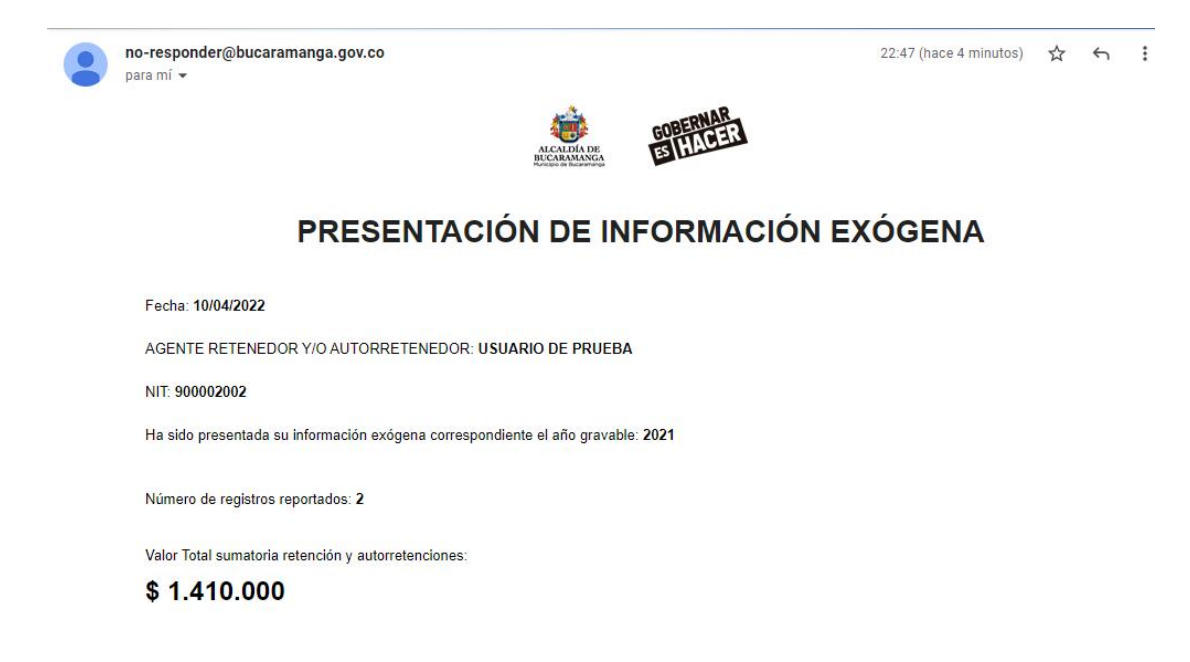

Se puede dar el caso que ocurra un error al enviar la notificación a la cuenta de correo del contribuyente, en este caso se mostrara de la siguiente forma y debe comunicarse con la oficina de la secretaria de hacienda.

| ALCALDIA DE<br>BUCARAMANGA                         |                                                                                                    |                                                                                                    |                                         |
|----------------------------------------------------|----------------------------------------------------------------------------------------------------|----------------------------------------------------------------------------------------------------|-----------------------------------------|
| nicio 💊 Tramites y servicios 💊 Presentación Inforn | nación Exógena                                                                                                    |                                                                                                    |                                         |
|                                                    |                                                                                                    |                                                                                                    |                                         |
|                                                    | RESENTACIÓN DE INFO                                                                                                    | ORMACIÓN EXOGENA                                                                                                |                                         |
| Siga los siguientes pasos para la presentación o   | e la Información Exógena.                                                                                                    |                                                                                                    |                                         |
|                                                    | Vigencia                                                                                                    | : 2021 Contribuyente: USUARIO DE PR                                                                             | UEBA Identificación: 900002002 Elaborad |
|                                                    | 2                                                                                                    | 3                                                                                                    | 4                                       |
| A. Formato Información                             | B. Cargar Información                                                                                                    | C. Validar Información                                                                                          | D. Información Presentada               |
|                                                    |                                                                                                    |                                                                                                    |                                         |
|                                                    | Archivo procesado correctamente,la in                                                                                                    | formación se registro en el sistema!                                                                            |                                         |
|                                                    |                                                                                                    | información exógena para:                                                                                       |                                         |
|                                                    | Señor contribuyente reporto la                                                                                                    |                                                                                                    |                                         |
|                                                    | Señor contribuyente reporto la Identificación: 9                                                                                                    | 900002002 ,                                                                                                    |                                         |
|                                                    | Señor contribuyente reporto la<br>Identificación: 9<br>Vigencia :                                                                                                    | 900002002 ,<br>2021 ,                                                                                           |                                         |
|                                                    | Señor contribuyente reporto la<br>Identificación: 9<br>Vigencia :<br>Cantidad de R<br>Valor Total: <b>\$</b>                                                          | 900002002 ,<br>2021 ,<br>egistros : 2 ,<br>1410.000 .                                                           |                                         |
|                                                    | Señor contribuyente reporto la<br>Identificación: 9<br>Vigencia :<br>Cantidad de R<br>Valor Total: \$1<br>Fecha de elaborac                                           | 900002002,<br>2021,<br>egistros: 2,<br>1410.000,<br>ión: 2022-04-11                                             |                                         |
| Ocurrio un ERR                                     | Señor contribuyente reporto la<br>Identificación: 9<br>Vigencia:<br>Cantidad de R<br>Valor Total: \$1<br>Fecha de elaborac<br>JR al intentar enviar correo con la con | 900002002,<br>2021,<br>Sejistros : 2,<br>1410.000 .<br>ióm: 2022-04-11<br>ffrmación de la información exógena ; | presentada.!                            |
| Ocurrio un ERR                                     | Señor contribuyente reporto la<br>Identificación: S<br>Vigencia:<br>Cantidad de R<br>Valor Total: \$1<br>Fecha de elaborac<br>JR al intentar enviar correo con la con | 900002002,<br>2021,<br>agistros : 2,<br>1.410.000,<br>ión: 2022-04-11<br>Ifirmación de la información exógena   | presentada.!                            |

Con los pasos anteriores se da por finalizada la presentación de la información exógena.